Norman Fomferra Thomas Storm Ralf Quast

# BEAM PROGRAMMING TUTORIAL

How to use BEAM in your own programs and how to extend the platform

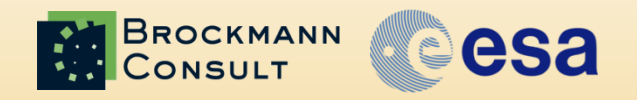

Sentinel-3 OLCI/SLSTR & MERIS/(A)ATSR Workshop, ESRIN, Oct 2012

#### **Overview**

- Introduction to the BEAM Software (15 min)
- Exercise 1:

Generate a quicklook from MERIS L1b (15 min)

- Exercise 2: Compute FLH from MERIS L1b (30 min)
- Exercise 3: Integrated FLH tool extending BEAM (60 min)

# BEAM Software Overview and Runtime Configuration

BEAM Programming Tutorial, Sentinel-3 OLCI/SLSTR & MERIS/(A)ATSR Workshop, ESRIN, Oct 2012 3

#### **Graphical User Interface - VISAT**

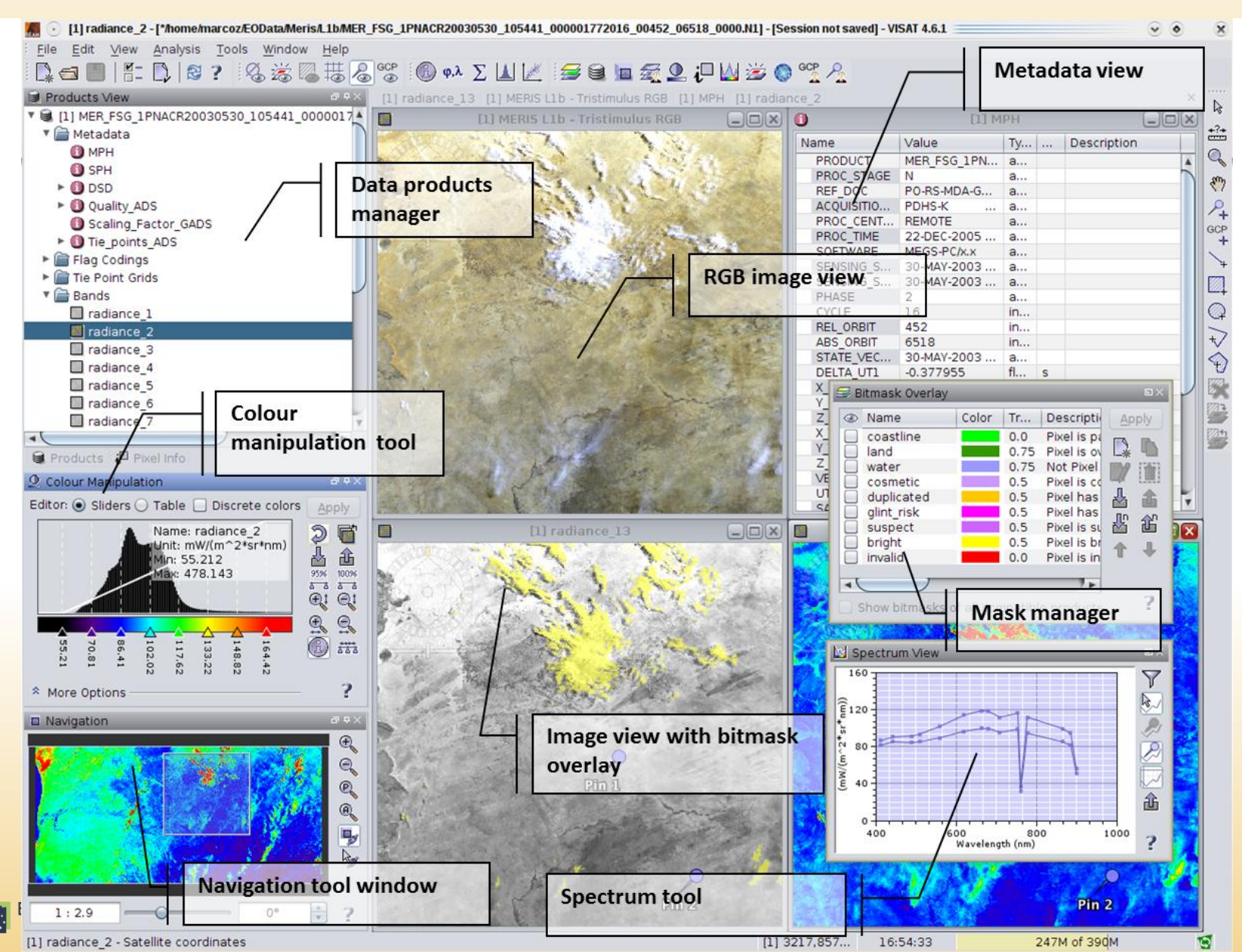

4

#### **Command-Line Interface - GPT**

| <ul> <li>BEAM Command Line</li> <li>T-target&gt;=<file> Defines a target product. Valid for graphs only. <target><br/>must be the identifier of a node in the graph. The node's<br/>output will be written to <file>.</file></target></file></li> <li>-S<source/>=<file> Defines a source product. <cource> is specified by the<br/>operator or the graph. In an XML graph, all occurrences of<br/>S{source&gt;} will be replaced with references to a source<br/>product located at <file>.</file></cource></file></li> <li>-P<name>=<value> Defines a processing parameter, cname&gt; is specific for the<br/>used operator or graph. In an XML graph, all occurrences of<br/>S{cname&gt;} will be replaced with value&gt;. Overwrites<br/>parameter values specified by the '-p' option.</value></name></li> <li>Operators:<br/>Aatsr.SST<br/>BandMaths Create a product with one or more bands using mathematical expressions.<br/>Performs spatial and temporal aggregation of pixel values into 'bin' cells<br/>Collocate two products based on their geo-codings.</li> <li>Merige ClusterAnalysis Performs an expectation-maximization (EM) cluster analysis.<br/>Performs a expectation=maximization (EM) cluster analysis.</li> <li>Performs to ALMoxy copying raster data from any number of source products to a specified<br/>tt.</li> <li>Meris.Exr<br/>Meris.Case2Regional<br/>Meris.Lakes</li> <li>Compute the BRR of a MERIS Llb product.<br/>Performs IOP retrieval on Llb MERIS products. Including atmospheric correction<br/>Performs IOP retrieval on turing an mospheric correction<br/>Performs IOP retrieval for eutrophic and boreal Lakes on Llb MERIS products.<br/>Read Reproject Reads a product from disk.<br/>Reproject Reads a product from disk.<br/>Reproject Reads a product from disk.<br/>Reproject Reads a product to a target Coordinate Reference System.<br/>Create a spatial and/or spectral subset of a data product.</li> <li>Writes a data product to a tile.</li> <li>Writes data product to a tile.</li> <li>Write Writes data product to a tile.</li> </ul>                                                                                        | ~ |                                                                                                    |                                                                                                    |
|----------------------------------------------------------------------------------------------------|---|----------------------------------------------------------------------------------------------------|----------------------------------------------------------------------------------------------------|
| <ul> <li>T<target>=<file> Defines a target product. Valid for graphs only. <target> must be the identifier of a node in the graph. The node's output will be written to <file>.</file></target></file></target></li> <li>-S<source/>=<file> Defines a source product. <source/> is specified by the operator or the graph. In a XML graph, all occurrences of \${source}? will be replaced with references to a source product located at <file>.</file></file></li> <li>-P<name>=<value> Defines a processing parameter, <name> is specific for the used operator or graph. In a XML graph, all occurrences of \${sname&gt;} will be replaced with <value>. Overwrites parameter values specified by the '-p' option.</value></name></value></name></li> <li>Operators:         Aatsr.SST         Computes sea surface temperature (SST) from (A)ATSR products.         Callocate         Computes sea surface temperature (SST) from (A)ATSR products.         Computes sea surface temperature (SST) from (A)ATSR products.         Collocate a product with one or more bands using mathematical expressions.         Binning         Performs spatial and temporal aggregation of pixel values into 'bin' cells         Collocate two products based on their geo-colings.         FiNkci         Merge         Compute the BRR of a MERIS Lib product.         Meris.Brr         Meris.CorrectRadiometry         Meris.CorrectRadiometry         Meris.CorrectRadiometry         Meris atmospheric correction son MERIS Lib data products.         MERIS atmospheric correction son MERIS Lib data products.         Meris.Lakes         performs IOP retrieval on Lib MERIS products.         Copies an existing N1 file and replaces the data for the radiance bands         Create a product from disk.         Reproject         Reproject</li></ul> |   | BEAM Command Line                                                                                                    |                                                                                                    |
| -S <source/> = <file>Defines a source product. <pre>specified by the<br/>operator or the graph. In an XML graph, all occurrences of<br/>\${<source} a="" be="" references="" replaced="" source<br="" to="" will="" with="">product located at <file>.<br/>-P<name>=<value>Defines a processing parameter, cname&gt; is specific for the<br/>used operator or graph. In an XML graph, all occurrences of<br/>\${<name>setup:<br/>State a product located at <file>.<br/>-P<name>=<value>Defines a processing parameter, cname&gt; is specific for the<br/>used operator or graph. In an XML graph, all occurrences of<br/>\${<name>setup:<br/>State a product value&gt;. Overwrites<br/>parameter values specified by the '-p' option.</name></value></name></file></name></value></name></file></source}></pre></file>                                                                                                    |   | -T <target>=<file></file></target>                                                                                                    | Defines a target product. Valid for graphs only. <target></target>                                                                                                    |
| -P <name>=<value> befines a processing parameter, sname&gt; is specific for the<br/>used operator or graph. In an XML graph, all occurrences of<br/>\${<name>} will be replaced with <value>. Overwrites<br/>parameter values specified by the '-p' option.<br/>Operators:<br/>Aatsr.SST Computes sea surface temperature (SST) from (A)ATSR products.<br/>BandWaths Create a product with one or more bands using mathematical expressions.<br/>Binning Performs spatial and temporal aggregation of pixel values into 'bin' cells<br/>Collocate Collocates two products based on their geo-codings.<br/>EMClusterAnalysis Performs a expectation-maximization (EM) cluster analysis.<br/>Gollocate Stude fluorescence line height (FLH) or maximum chlorophyll index (MCI).<br/>Performs a K-Means cluster analysis.<br/>Merge Ct.<br/>Meris.Case2Regional Performs IOP retrieval on LLB broduct.<br/>Meris.Correction.<br/>Meris.Clakes Correction Using a neural net.<br/>Meris.Correction.<br/>Meris.Lakes Correction.<br/>Meris.NIPatcher Copies an existing N1 file and replaces the data for the radiance bands<br/>Create a mosaic out of a set of source products.<br/>Pixex Extracts pixels from given locations and source products.<br/>Read Reproject Reproject Reproject on fa source product to a target Coordinate Reference System.<br/>Subset Create a spatial and/or spectral unmixg.<br/>Write Writes a data product to a file.<br/>glint.Flint Flint Flint Processor.</value></name></value></name>                                                                                                    |   | -S <source/> = <file></file>                                                                                                    | Defines a source product. <source/> is specified by the<br>operator or the graph. In an XML graph, all occurrences of<br>G{ <source/> } will be replaced with references to a source<br>product located at <file>.</file>                                                                                                    |
| Operators:<br>Atsr.SST<br>BandMaths<br>CollocateComputes sea surface temperature (SST) from (A)ATSR products.<br>Create a product with one or more bands using mathematical expressions.<br>Performs spatial and temporal aggregation of pixel values into 'bin' cells<br>Collocate two products based on their geo-codings.<br>Performs an expectation-maximization (EW) cluster analysis.<br>Omputes fluorescence line height (FLH) or maximum chlorophyll index (MCI).<br>Performs a K-Means cluster analysis.<br>Allows copying raster data from any number of source products to a specified<br>Ct.<br>Meris.Case2Regional<br>Meris.Carection.<br>Meris.Lakes<br>spheric correction.<br>Meris.NIPatcher<br>Mosaic<br>PixEx<br>Read<br>Subset<br>Unmix<br>Wite<br>SubsetCompute sea surface temperature (SST) from (A)ATSR products.<br>Create a product with one or more bands using mathematical expressions.<br>Derforms spatial and temporal aggregation of pixel values into 'bin' cells<br>Collocate two products based on their geo-codings.<br>Performs an expectation-maximization (EW) cluster analysis.<br>Computes fluorescence line height (FLH) or maximum chlorophyll index (MCI).<br>Performs a K-Means cluster analysis.<br>Allows copying raster data from any number of source products.<br>MERIS atmospheric correction using a neural net.<br>Performs IOP retrieval for eutrophic and boreal Lakes on L1b MERIS products,<br>Performs in locations and source products.<br>Reads a product from disk.<br>Reproject<br>Reproject a performs a linear spectral unmixing.<br>Writes a data product to a file.<br>Flint Processor.                                                                                                    |   | -P <name>=<value></value></name>                                                                                                    | Defines a processing parameter, <name> is specific for the<br/>used operator or graph. In an XML graph, all occurrences of<br/>i{<name>} will be replaced with <value>. Overwrites<br/>barameter values specified by the '-p' option.</value></name></name>                                                                                                    |
| Write Writes a data product to a file.<br>glint.Flint Flint Processor.                                                                                                    |   | Operators:<br>Aatsr.SST<br>BandMaths<br>Binning<br>Collocate<br>EMClusterAnalysis<br>FlhMci<br>KMeansClusterAnalys<br>Merge<br>ct.<br>Meris.Brr<br>Meris.Case2Regional<br>Meris.CorrectRadiom<br>Meris.GlintCorrection<br>Meris.Lakes<br>spheric correction.<br>Meris.N1Patcher<br>Mosaic<br>PixEx<br>Read<br>Reproject<br>Subset | Computes sea surface temperature (SST) from (A)ATSR products.<br>Create a product with one or more bands using mathematical expressions.<br>Performs spatial and temporal aggregation of pixel values into 'bin' cells<br>Collocates two products based on their geo-codings.<br>Performs an expectation-maximization (EM) cluster analysis.<br>Computes fluorescence line height (FLH) or maximum chlorophyll index (MCI).<br>Performs a K-Means cluster analysis.<br>Allows copying raster data from any number of source products to a specified<br>Compute the BRR of a MERIS L1b product.<br>Performs IOP retrieval on L1b MERIS products, including atmospheric correction<br>MERIS atmospheric corrections on MERIS L1b data products.<br>MERIS atmospheric correction using a neural net.<br>Performs IOP retrieval for eutrophic and boreal Lakes on L1b MERIS products,<br>Copies an existing N1 file and replaces the data for the radiance bands<br>Creates a mosaic out of a set of source products.<br>Extracts pixels from given locations and source products.<br>Reads a product from disk.<br>Reprojection of a source product to a target Coordinate Reference System.<br>Create a spatial and/or spectral subset of a data product. |
|                                                                                                    |   | Write<br>glint.Flint                                                                                                    | Writes a data product to a file.<br>Flint Processor.                                                                                                    |

#### **BEAM Installation Directory**

- beam-4.10.x
  - bin
  - □ lib
  - modules
  - config
    - beam.config

BEAM 's home directory Application executables Common, 3<sup>rd</sup> -party libraries Application and plug-in modules Application configuration file(s)

## Why develop with BEAM?

- Access EO raster data, metadata, no-data, flags, ...
- Simple and effective programming models
- Reuse a rich software infrastructure
- It is free, it is open source
- It is widely used
- It is very well tested
- It is supported by ESA, used by NASA

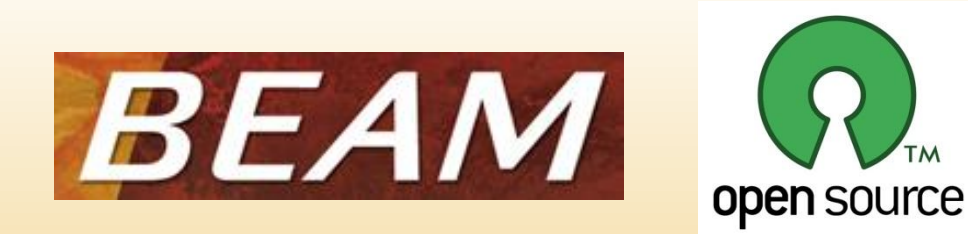

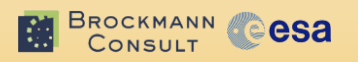

## **BEAM Development Use Cases**

#### 1. Use or embed BEAM

- Write batch-mode scripts
- Program stand-alone applications
- Develop web-services

#### 2. Extend BEAM

- Add EO data readers, writers
- Add EO data processing nodes
- Add map projections, DEMs
- Add VISAT actions, tool bars and tool windows

#### 3. Clone BEAM

SILLT COCSA

Customize and brand VISAT

## Architecture and Application Programming Interfaces

BEAM Programming Tutorial, Sentinel-3 OLCI/SLSTR & MERIS/(A)ATSR Workshop, ESRIN, Oct 2012 9

#### **Architecture Overview**

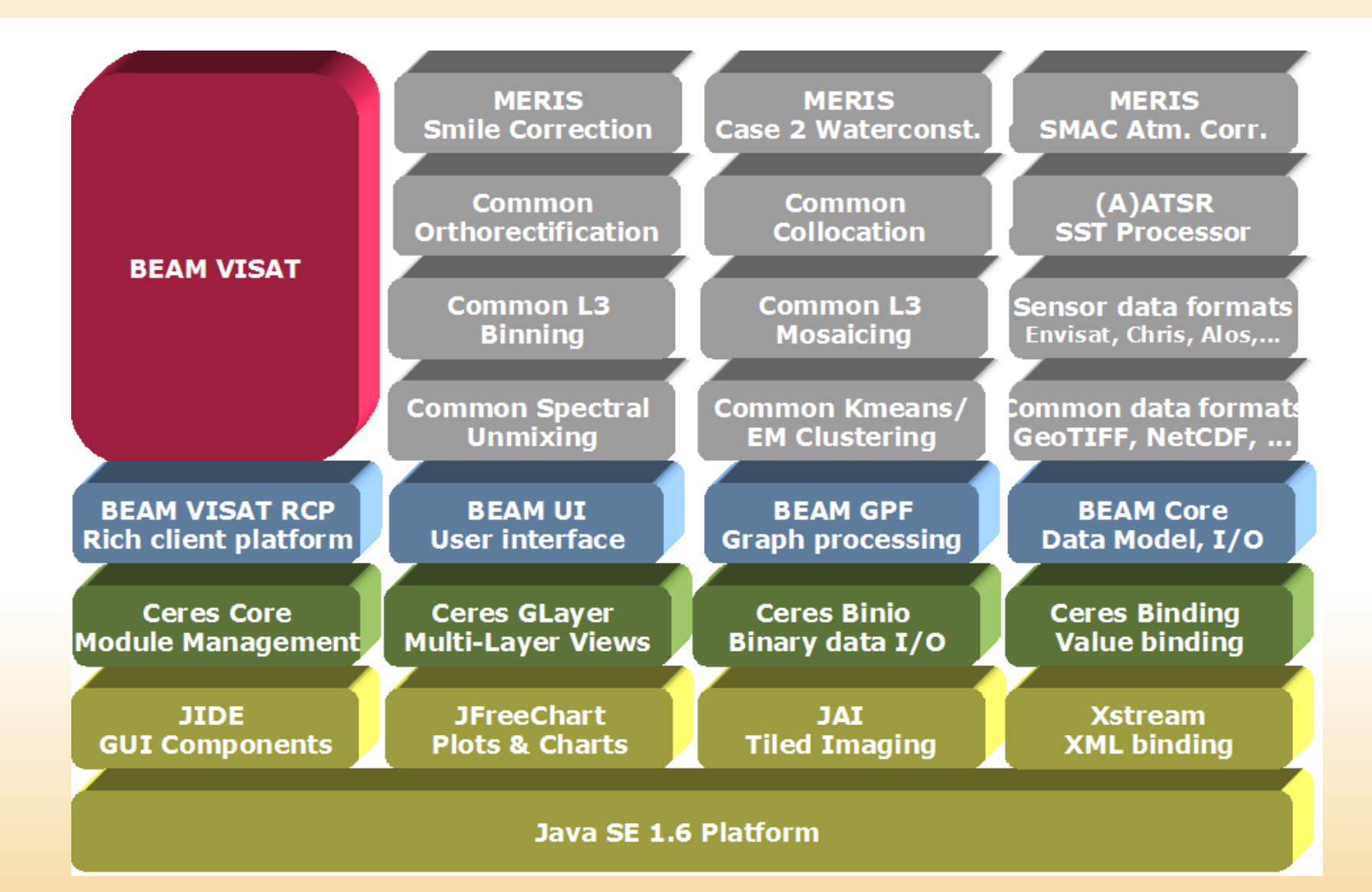

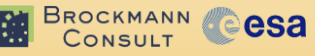

#### **Module-based Architecture**

- BEAM module:
  - Name
  - Description
  - Version
  - Authors
  - Changelog
  - Dependencies
  - Extension points
  - <u>Extensions</u>

esa

- Simple extension model:
  - Host module provides <u>extension point</u>, e.g. "product-reader"
  - Client module provides extension to host's <u>extension point</u>, e.g.

"seawifs-reader"

Clients can be hosts

#### **VISAT Module Manager**

| 🕂 Install 🔀 Update 📼 Uninstall    | Clear                            | Filt                 | er category:          | -        |
|-----------------------------------|----------------------------------|----------------------|-----------------------|----------|
| Installed Modules Module Updates  | Available Modules                |                      |                       |          |
| Name                              | Version                          | State                | Action                |          |
| CHRIS/Proba Product Reader        | 1.5-SNAPSHOT                     | Active               |                       |          |
| Collocation                       | 1.1                              | Active               |                       |          |
| Envisat Product Reader            | 1.3-SNAPSHOT                     | Active               |                       |          |
| ESRI Shapefile Reader             | 2.0                              | Active               |                       |          |
| GeoTIFF Product Module            | 1.1-SNAPSHOT                     | Active               |                       |          |
| GETASSE30 DEM Reader              | 1.0                              | Active               |                       |          |
| HDF Library                       | 2.3                              | Active               |                       | Ξ        |
| HDF5 Product Writer               | 1.0                              | Active               |                       |          |
| Landsat TM Product Reader         | 1.1.1                            | Active               |                       |          |
| Level-3 Binning Processor         | 2.0.101                          | Active               |                       |          |
| Level-3 Mosaic Processor          | 2.2.101                          | Active               |                       |          |
| MERIS Boreal Lakes Processor      | 1.0.2                            | Active               |                       |          |
| MERIS Case-2 Core Module          | 1.0                              | Active               |                       | <b>T</b> |
| Module Information                |                                  |                      |                       |          |
| Module description:               |                                  |                      |                       | <b>^</b> |
| The Level 2 Division December     | Alexandrea Alexandrea Alexandrea | a sea t and 0 aired  |                       | -        |
| The Level-5 binning Processor     | ustributes the contribution      | s of a Level 2 pixel | s in satemite coordin | ates     |
| to a fixed Level 3 grid using a g | eographic reference system       | n.                   |                       |          |
| Changelog                         |                                  |                      |                       | -        |
|                                   |                                  |                      |                       |          |

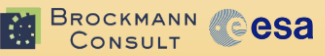

#### **Important Extension Points**

- EO Data
  - Data processor plug-ins (GPF operators, Ex3)
  - Data product reader plug-ins
  - Data product writer plug-ins
- VISAT User Interface
  - VISAT actions
  - VISAT tool windows
  - VISAT branding

esa

#### Important system-level APIs

esa

Module beam-core *Commonly used classes* org.esa.beam.framework.datamodel Product Model API org.esa.beam.framework.dataio Data I/O API Module beam-gpf Graph processing framework org.esa.beam.framework.gpf GPF API org.esa.beam.framework.gpf.ui GPF user interface components Module beam-ui User interface org.esa.beam.framework.ui **UI** components Module beam-visat-rcp VISAT Rich Client Platform org.esa.beam.visat VISAT application comp. Module ceres-core Module runtime Module API, System utilities com.bc.ceres.core

## **Useful Links for Programmers**

- Homepage <u>www.brockmann-consult.de/beam/</u>
- Programming tutorial <u>www.brockmann-consult.de/beam/wiki</u>
- Software downloads <u>www.brockmann-consult.de/beam/software</u>
- API documentation <u>www.brockmann-consult.de/beam/doc/apidocs</u>
- Source repository <u>github.com/bcdev/beam</u>
- User forum <u>www.brockmann-consult.de/beam/forum</u>

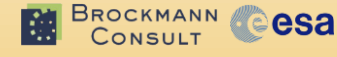

# Exercise 1: Generating a quicklook image from MERIS L1b

BEAM Programming Tutorial, Sentinel-3 OLCI/SLSTR & MERIS/(A)ATSR Workshop, ESRIN, Oct 201216

#### Exercise 1 Contents

- Prepare a Java IDE for programming with BEAM
- Inspect a simple Java program
- Introduce some important objects
- Introduce the BEAM generic product model
- Demonstrate that you don't need objectoriented programming skills

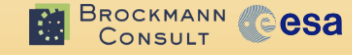

### **Tutorial Requirements**

- BEAM 4.10.x binaries and sources
- Java Software Development Kit
  - Java SE JDK 1.6
     <u>www.oracle.com/technetwork/java/javase</u>
- Java Development Environment
  - IntelliJ IDEA 11 Community
     www.jetbrains.com/idea/

KMANN

- Used for BEAM development and this tutorial, but Eclipse, NetBeans work fine as well
- Example IDEA projects: ~/IdeaProjects/Ex1, Ex2, Ex3

## Ex1: Lead Through (1/2)

- Start IDEA
- Open project Ex1
- Inspect project folder
- Have a look at the Java source file in src
- Compile
- Produce syntax error and compile, remove error
- Run the program (right click class)
- Add command-line argument: MERIS L1b file
- Run again

CONSULT CONSULT

Sync project folder, open PNG quicklook image

### **Java Naming Conventions**

- Interface / Class names
  - CamelCase, first character upper-case
  - GeoCoding, Product, RasterDataNode
- Variable names
  - CamelCase, first character lower-case
  - backgroundColor, threshold, minValue
- Constant names
  - All letters upper-case, underscore
  - DIALOG\_TITLE, BUFFER\_SIZE\_LIMIT
- Method / Function names
  - CamelCase, first character lower-case
  - getSampleValue, computeTile, isClosed
- Package names

- all lower-case
- beam, syke, binning

## Product Data Model (1/2)

 A "Product" object contains objects of type "Band"

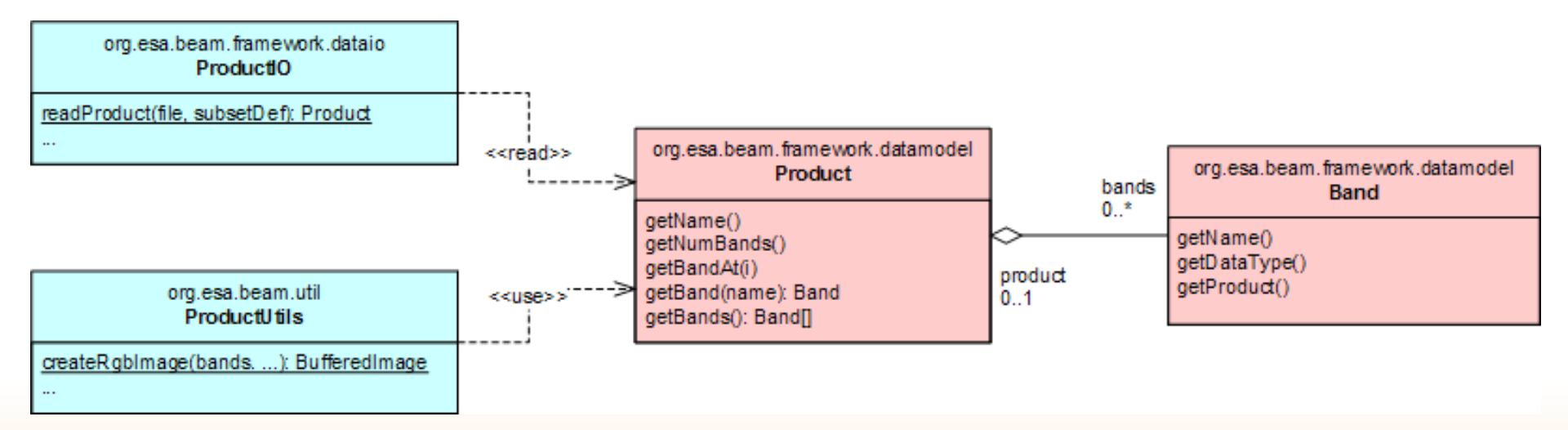

#### The ProductIO class can be used to open data product files

## Ex1: Lead Through (2/2)

- Open project settings dialog
- Have a look at Global Library beam-4.10.3
   Library (JAR) containing directories bin, lib and modules
- Have a look at the module dependencies and see beam-4.10.3, close project settings dialog
- Inspect used object instances of classes:
   ProductIO, Product, Band, ImageIO, IOException
- Change code!

ONSULT COCKMANN

- to print out band names
- to process multiple inputs
- to not handle the exception

#### IDEA Setup: Add global BEAM Library

| [Ex2] -  | /src/fi/syke/Fl                                                                                                    | uorescenceLine                | HeightProcessor.java - IntelliJ IDEA 11.1.3                                                                                                    |
|----------|----------------------------------------------------------------------------------------------------|-------------------------------|----------------------------------------------------------------------------------------------------|
| efactor  | <u>B</u> uild R <u>u</u> n <u>T</u> ool                                                                                | s VC <u>S W</u> indow         | Help                                                                                                    |
|          | Fluorescence                                                                                                    | LineHeightProcess             | or 💌 🕨 🕸 🔛 🕋 🖉                                                                                                    |
| nceLineH | leightProcessor                                                                                                    |                               |                                                                                                    |
| ÷ ☆-     | ExtractDat                                                                                                    | aAtGeoPoint iava<br>Structure | × C Eluorescencel ineHeightProcessor java ×                                                                                                    |
| - 1      | 🔁 💼                                                                                                    | 🗄 🖻 🗎                         | Global Library 'beam-4.10'                                                                                                    |
| rocess   | - Project Setti<br>Project<br>Modules<br>Libraries<br>Facets<br>Artifacts<br>Platform Sett<br>SDKs<br>Global Libraries | theam-4.10                    | Name: beam-4.10<br>Classes<br>Classes<br>Classes<br>Classes<br>Classes<br>Chome/marta/beam-4.10.3/lib<br>Chome/marta/beam-4.10.3/modules<br>Come/marta/beam-4.10.3/bin/ceres-launcher.jar<br>Sources<br>Come/marta/beam-4.10.3-sources<br>Come/marta/beam-4.10.3-sources |
|          |                                                                                                    |                               | OK Cancel Apply Help                                                                                                    |
|          | }                                                                                                    |                               |                                                                                                    |

#### **IDEA Setup: Add Module Dependency**

| Ex2] -                | x2] - [Ex2]/src/fi/syke/FluorescenceLineHeightProcessor.java - IntelliJ IDEA 11.1.3                 |                    |                                                                                             |                             |  |  |  |  |
|-----------------------|----------------------------------------------------------------------------------------------------|--------------------|---------------------------------------------------------------------------------------------|-----------------------------|--|--|--|--|
| , <u>z</u> e <u>R</u> | e <u>R</u> efactor <u>B</u> uild R <u>u</u> n <u>T</u> ools VC <u>S</u> <u>W</u> indow <u>H</u> elp |                    |                                                                                             |                             |  |  |  |  |
| l 🗄                   | 懀 🛗 🛅 Flue                                                                                          | orescenceLineHeigh | :Processor 🔻 🕨 🐞 🔝 🔤 🕢                                                                      |                             |  |  |  |  |
| resce                 | nceLineHeightPro                                                                                    | cessor             |                                                                                             |                             |  |  |  |  |
| 0                     | 😣 🗊 Project S                                                                                       | Structure          |                                                                                             |                             |  |  |  |  |
| 'oint<br>eigh         | Project Settin Project Modules Libraries                                                            |                    | Module 'Ex2' Name: Ex2  Sources Paths Dependencies  Module SDK: Project SDK (1.6)  New Edit |                             |  |  |  |  |
|                       | Facets<br>Artifacts<br>Platform Sett<br>SDKs<br>Global Libraries                                    |                    | Export  Module source>  Module source>  Module source>                                      | Scope ↔<br>Compile ▼ ↔<br>♦ |  |  |  |  |
|                       |                                                                                                    |                    | Dependencies storage format: Intellij IDEA (.iml)                                           |                             |  |  |  |  |
| /bin,                 |                                                                                                    |                    | OK Cancel A                                                                                 | pply Help                   |  |  |  |  |
| < <u>k</u> >          |                                                                                                    | BEAM Pro           | ogramming Tutorial, Sentinel-3 OLCI/SLSTR & MERIS/(A)ATSR Workshop, ES                      | RIN, Oct 2012               |  |  |  |  |

# Exercise 2: Computing FLH from MERIS Level 1b

BEAM Programming Tutorial, Sentinel-3 OLCI/SLSTR & MERIS/(A)ATSR Workshop, ESRIN, Oct 201225

#### **Exercise 2 Contents**

- Create a new product object from scratch
- Add a Fluorescence Line Height (FLH) band object to the product object
- Compute FLH pixels for the new band
- Write a data product in a specific data format
- Run VISAT from the IDE in order to inspect, validate, analyse the output
- Write a script that invokes the program

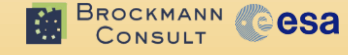

#### Fluorescence Line Height (FLH)

- Used as an indicator for the biological activity of the phytoplankton.
- Phytoplankton chlorophyll fluorescence at 680.5 nm is measured and its height above a baseline through the measurements at 664 nm and 708 nm is calculated

• FLH = 
$$L_2 - k*[L_1 + a*(L_3 - L_1)]$$
  
a =  $(\lambda_2 - \lambda_1) / (\lambda_3 - \lambda_1)$ 

"Interpretation of the 685 nm peak in water-leaving radiance spectra in terms of fuorescence, absorption and scattering, and its observation by MERIS" J. F. R. Gower, R. Doerffer, G. A. Borstad, Int. J. Remote Sensing, 1999, vol. 20, no. 9, 1771-1786.

### Ex2: Lead Through

- Open project Ex2
- Inspect Java code
- Run code, edit configuration in order to specify input file
- Inspect BEAM-DIMAP data product: FLH.dim, FLH.data
- Run program in debug mode
- Open configuration dialog, and add a VISAT configuration (see next slide) to look into generated FLH
- Change code!
  - Output format as parameter: e.g. NetCDF, GeoTIFF
  - Normalize L1, L2, and L3 using sun spectral flux and cos(VZA) or make code handle MERIS L2 inputs ("radiance\_" → "reflec\_")
  - Parameterise bands used for provision of L1, L2, and L3

## **VISAT Invocation Configuration**

- Main class:
  - com.bc.ceres.launcher.Launcher
- Java VM options:
  - -Xmx1024M -Dceres.context=beam
- Program arguments:
  - ~/IdeaProjects/Ex2/FLH.dim
- Working directory:
  - ~/beam-4.10.3
- Use classpath of module:
  - Ex2

CONSULT CONSULT

#### Product Data Model (2/2)

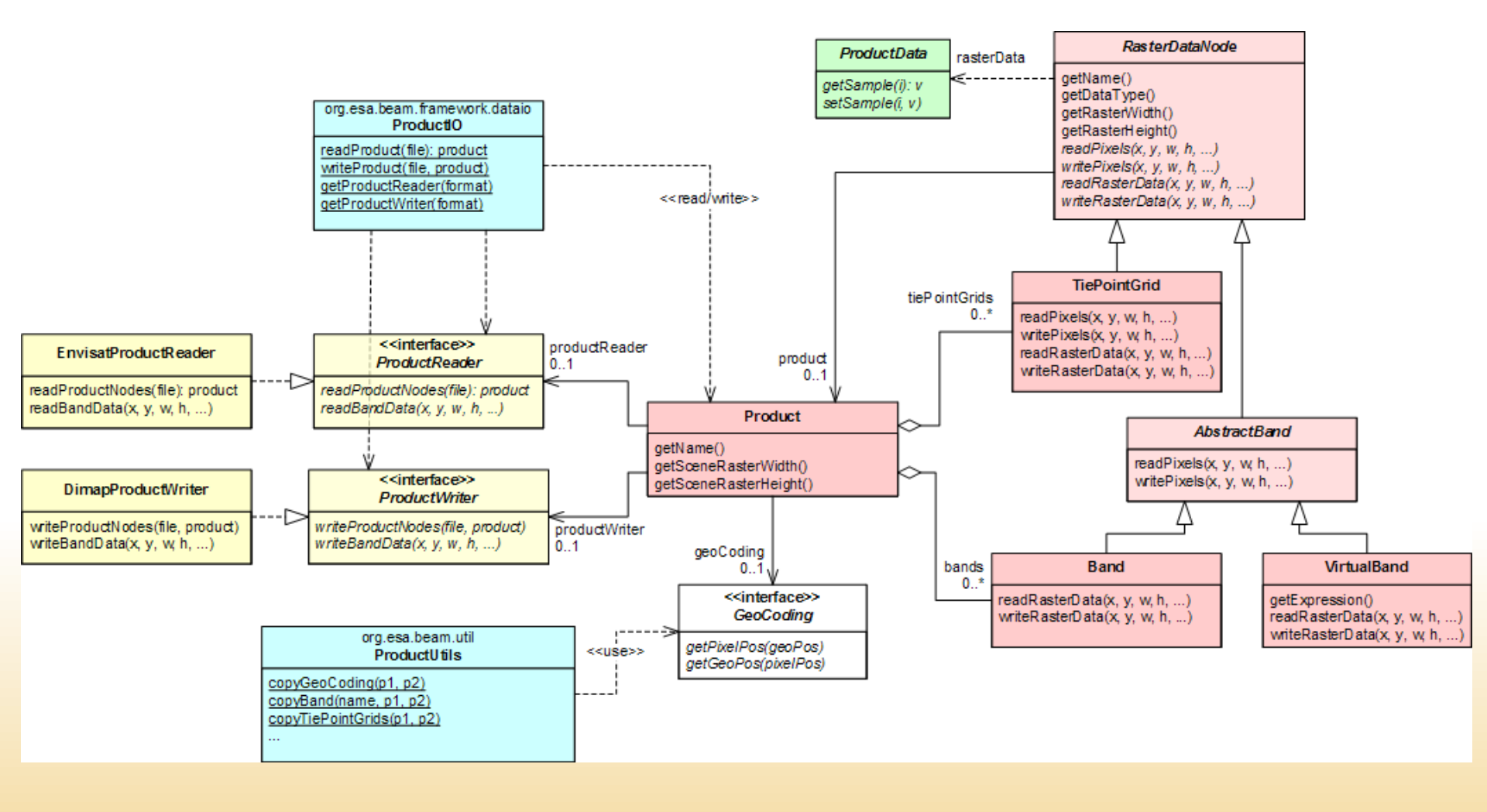

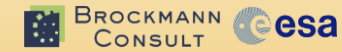

# Exercise 3: Integrated FLH tool extending BEAM / VISAT

BEAM Programming Tutorial, Sentinel-3 OLCI/SLSTR & MERIS/(A)ATSR Workshop, ESRIN, Oct 201231

#### **Exercise 3: Contents**

- Introduction to BEAM plug-ins and the module descriptor file
- Introduction to the BEAM graph processing framework - GPF
- Turn the FLH code into a GPF operator, a special plug-in type for data processors
- Introduce the GPF command-line tool gpt
- Demonstrate how the FLH operator integrates into VISAT and the command-line tool gpt

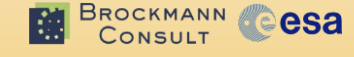

#### **Processing Framework Requirements**

- Processor implementation code shall abstract from
  - physical file format of EO data
  - file I/O
  - configuration & parameterisation, parameter value access
- Avoid I/O overhead between processing steps
- Exploit multi-core CPU architectures
- The framework shall be extendible, e.g. it shall be possible to add new processors as plug-ins
- Create processing chains or even graphs composed of processing nodes.
   Processing nodes shall
  - be reusable in other graphs, e.g. MERIS Cloud Screening
  - be easily configurable in terms of processing parameters
  - be easily configurable in terms of the algorithm implementation

#### **Processing Graph Example**

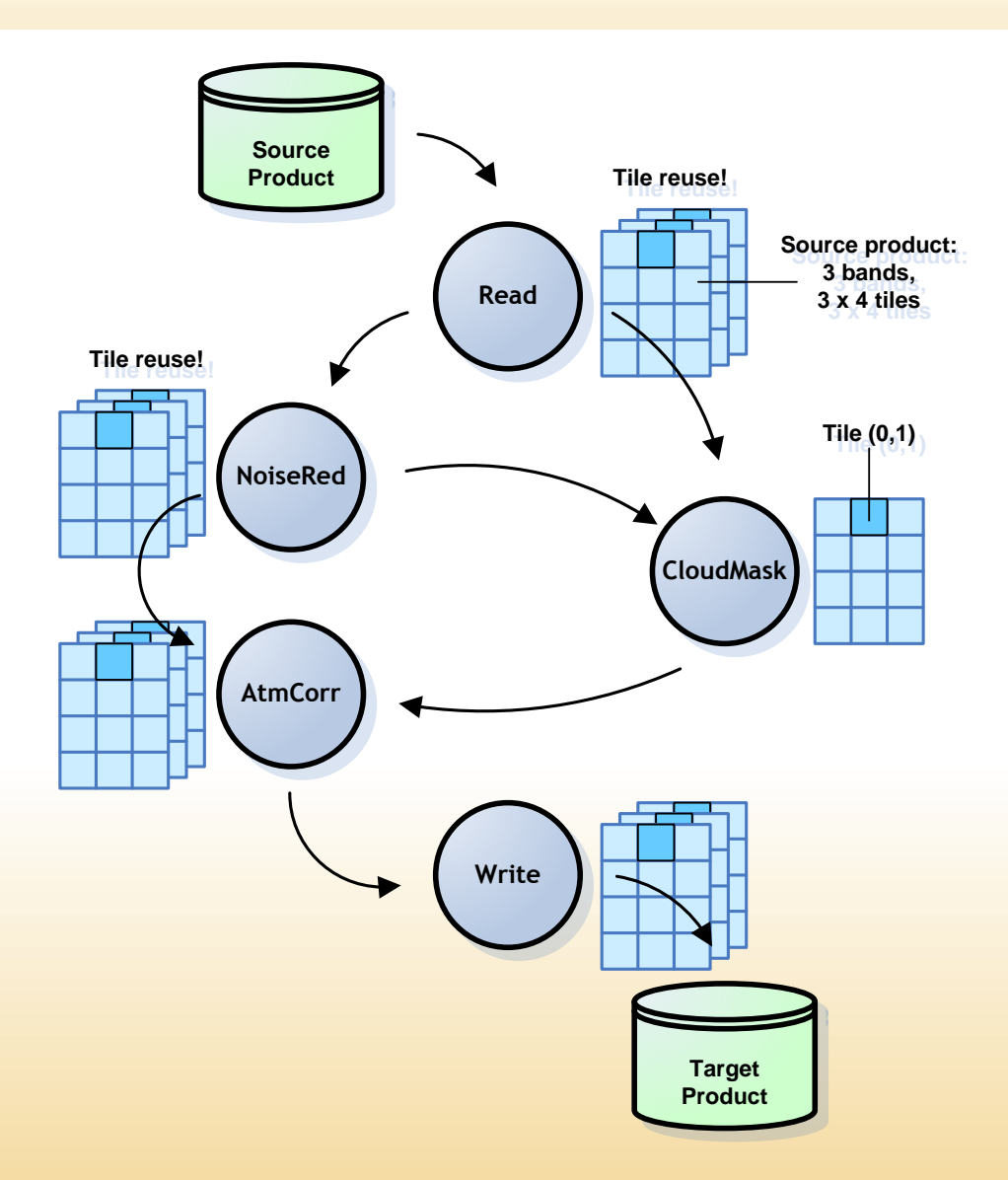

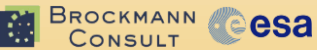

#### **BEAM Graph Processing Framework**

- Simple data processing and programming model
  - For a particular node, clients (Java developers) implement how a raster tile is being computed
  - Parameter values are "injected" by the framework
- Implements the "pull-processing" paradigm

KMANN COCSA

- A processor is represented by its processing graph
- Product processing requests are translated into raster-tile-requests propagated backwards through the graph
- Tile requests are automatically parallelised depending on CPU cores
- Generated user interfaces: Command-line tool gpt and VISAT GUI
- Operators can be dynamically added to BEAM via plug-in modules
- Allows to construct directed, acyclic processing graphs

#### **Processing Framework**

#### Why "Framework"?

- BEAM calls your code when it is time to Don't call us, we call you.
- Abstract interfaces comprising callback functions clients must implement
- Rapid processor development
  - Forget about processing environment
  - Concentrate on data and algorithm

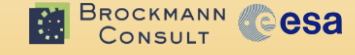

```
@SourceProduct Product source;
@TargetProduct Product target;
```

boolean slitCorrection;

```
@Override
```

```
public void initialize() throws OperatorException {
    int width = source.getSceneRasterWidth();
    int height = source.getSceneRasterHeight();
    target = new Product("noisered", "", width, height);
    // todo - add bands to target product
```

```
@Override
```

#### **GPF Operator Configuration**

```
<node id="noisered">
```

```
<operator>NoiseRedOp</operator>
```

<sources>

```
<sourceProduct>${sourceProduct}</sourceProduct>
```

```
</sources>
```

```
<parameters>
```

```
<smoothingOrder>23</smoothingOrder>
```

```
<slitCorrection>true</slitCorrection>
```

```
<neighbourhoodType>N4</neighbourhoodType>
```

```
</parameters>
```

```
</node>
```

#### gpt – The GPF Command-Line Tool

```
- 🗆 🗙
Command Line
> gpt -h NoiseRedOp
Usage:
  qpt NoiseRedOp [options]
Description:
  Performs a noise reduction on CRIS/Proba images
Source Options:
  -Ssource=(file)
                         Sets source 'source' to <filepath>.
                          This is a mandatory source.
Parameter Options:
  -PslitCorrection=<boolean>
                                          Whether or not to perform sclit correction 
Default value is 'false'.
                                         The type of neighbourhood pixel consideration
Value must be one of 'N2', 'N4', 'N8'.
Default value is 'N4'.
  -PneighbourhoodType=<string>
                                         The number of scans to use for smoothing
Valid interval is (0,50].
Default value is '25'.
  -PsmoothingOrder=<int>
Graph XML Format:
  <operator>NoiseRedOp</operator>
       (sources)
         <source>${source}</source>
       </sources>
       parameters>
          <slitCorrection>boolean</slitCorrection>
         <neighbourhoodType>string</neighbourhoodType>
<smoothingOrder>int</smoothingOrder>
       </parameters>
     </node>
  </graph>
> gpt NoiseRed0p -PslitCorrection=true -Ssource=in.hdf_
                                                                                                      • 2
۰.
```

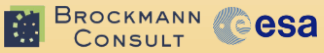

#### **GPF Processor GUI**

| CHRIS Noise Reduction                               | E CHRIS Noise Reduction              | ×            |
|-----------------------------------------------------|--------------------------------------|--------------|
| I/O Parameters Processing Parameters                | I/O Parameters Processing Parameters |              |
| Source Product Name:                                | smoothingOrder:                      | 25           |
| CHRI5_SO_041001_472A_31                             | neighbourhoodType: N4                | ~            |
| Target Product Name:                                |                                      |              |
| CHRIS_SO_041001_472A_31_noisered                    |                                      |              |
| Save as: BEAM-DIMAP 💙                               |                                      |              |
| Directory:<br>C:\Dokumente und Einstellungen\Norman |                                      |              |
| Open in VISAT                                       |                                      |              |
| Run Close Help                                      | <u>R</u> un <u>C</u> lose            | <u>H</u> elp |

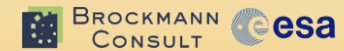

#### **GPF Programming Model**

Product p0 = ProductIO.readProduct("MER\_1P.N1");
Map<String,Object> params1 = ...;
Map<String,Object> params2 = ...;
Map<String,Object> params3 = ...;

**Product** p1, p2, p3;

KMANN

esa

p1 = GPF.createProduct("SmileCorrOp", params1, p0);

p2 = GPF.createProduct("CloudMaskOp", params2, p1);

#### **GPF Architecture (1/2)**

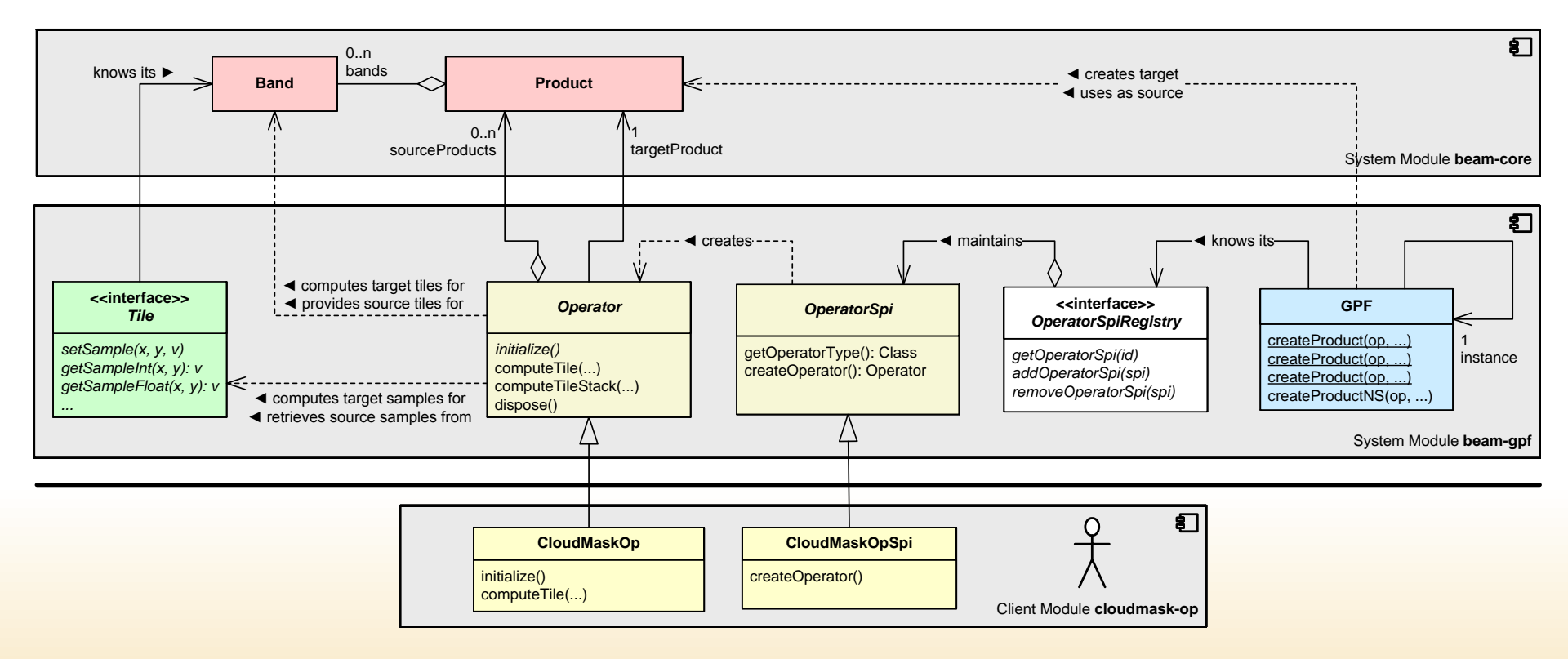

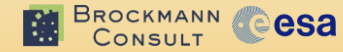

### **GPF Architecture (2/2)**

- Clients provide their compiled Operator Java code packed into JAR modules
- A JAR module publishes its operator services via metadata (Service Provider Interface, SPI)
  - META-INF/services/ org.esa.beam.framework.gpf.OperatorSpi
- Once GPF is started, e.g. by VISAT or gpt, it loads all operator plug-ins it finds on its dynamic classpath
  - %BEAM4\_HOME%/modules/\*.jar
  - %BEAM4\_HOME%/lib/\*.jar

## Ex3: Lead Through (1/3)

- Open Ex3 project in IDEA
- Inspect the Java source code in the src directory
- Understand the abstract Java class Operator
  - Special GPF Java annotations
     @OperatorMetadata, @SourceProduct, @TargetProduct,
     @Parameter
  - Callback methods initialize() and computeTileStack()
- Inspect special resource files

KMANN

esa

- Inspect module descriptor file src/module.xml
- Inspect the file in META-INF/services/

## Ex3: Lead Through (2/3)

- Create an IDEA configuration to invoke the standard gpt tool → check that the new FLH operator plugged-in
- Run gpt FLH <file>
- Create an IDEA configuration to invoke the VISAT → check that the new FLH processor plugged-in. Check how parameters translate in GUI components
- Run the FLH processor from VISAT

## Ex3: Lead Through (2/3)

- In IDEA, open project settings, add an artifact ex3.jar in order to create a Java JAR module (see next slides)
- Put ex3.jar into BEAM's module directory, start VISAT → Extension installed
- Check installed module in Module Manager

 $\rightarrow$  This plug-in module can now be *deployed* 

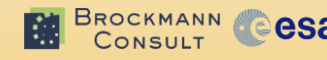

## **gpt Invocation Configuration**

- Main class:
  - com.bc.ceres.launcher.Launcher
- Java VM options:
  - -Xmx1024M -Dceres.context=beam
     -Dbeam.mainClass=org.esa.beam.framework.gpf.main.GPT
- Program arguments:
  - -h or <op-name> <source-file>
- Working directory:
  - ~/beam-4.10.3
- Use classpath of module:
  - Ex3

#### **FLH Tool in gpt**

| 😣 🗐 🗊 Ex3 - [~/projects/tutorial/Ex3] - [Ex3]                                                                                                    | /src/ex3/FluorescenceLineHeightOp.java - IntelliJ IDEA 11.1.3                                                                                                    |                                               |  |  |  |  |  |  |
|----------------------------------------------------------------------------------------------------|----------------------------------------------------------------------------------------------------|-----------------------------------------------|--|--|--|--|--|--|
| <u>File E</u> dit <u>V</u> iew <u>N</u> avigate <u>C</u> ode Analyze <u>R</u> efactor <u>B</u> uild R <u>u</u> n <u>T</u> ools VC <u>S</u> <u>W</u> indow <u>H</u> elp                                                                                                    |                                                                                                    |                                               |  |  |  |  |  |  |
| 🗁 🖩 🏖 🖄 G 🕺 🖿 🖺 🥵 🗛 🖆 🔺 👪                                                                                                    | ▷ 🗄 வ 🖇 🖕 🖌 🐚 🛍 🔍 🐥 🖆 🖆 🛗 Cīngpt-h▼ 🕨 🕸 🔏 🍄 🔤 🥝                                                                                                    |                                               |  |  |  |  |  |  |
| 🔁 Ex3 ) 💼 src ) 💼 ex3 ) 💿 FluorescenceLineHeightOp >                                                                                                    |                                                                                                    |                                               |  |  |  |  |  |  |
| tu 👔 Project 👻 😌 🚔 🕸 - ा⁺∸                                                                                                    | 📄 params.txt 🛪 📋 org.esa.beam.framework.gpf.OperatorSpi 🛪 💿 FluorescenceLineHeightOp.java 🗴                                                                                                    |                                               |  |  |  |  |  |  |
| Ex3 (~/projects/tutorial/Ex3) Idea Idea Id | <pre>package ex3;<br/>import<br/>@OperatorMetadata(</pre>                                                                                                    | 🕲 Maven Projects 🙆 JetGradle 🛞 Commander 💥 An |  |  |  |  |  |  |
| Run 🛅 apt -h                                                                                                    |                                                                                                    | · · · · · · · · · · · · · · · · · · ·         |  |  |  |  |  |  |
| Study       Operators:         Aatsr.SST       Computes         BandMaths       Create a         Collocate       Collocate         Collocate       Collocate         Collocate       Collocate         Collocate       Computes         KMeansClusterAnalysis       Performs         Meris.Brr       Compute t         Meris.Case2Regional       Performs         Meris.CorrectRadiometry       Performs                                                                                                    | sea surface temperature (SST) from (A)ATSR products.<br>product with one or more bands using mathematical expressions.<br>s two products based on their geo-codings.<br>an expectation-maximization (EW) cluster analysis.<br>tor developed during the MERIS/AATSR Workshop, Esrin, Oct 2012<br>fluorescence line height (FLH) or maximum chlorophyll index (MCI).<br>a K-Means cluster analysis.<br>pying raster data from any number of source products to a specified 'master' product.<br>he BRR of a MERIS Llb product.<br>IOP retrieval on Llb MERIS products, including atmospheric correction.<br>radiometric corrections on MERIS Llb data products. |                                               |  |  |  |  |  |  |
| ▶ <u>4</u> : Run 🔮 <u>6</u> : TODO                                                                                                    |                                                                                                    | Event Log                                     |  |  |  |  |  |  |
| Compilation completed successfully (moments ago)                                                                                                    | 22:1 UTF-8                                                                                                    | 142M of 455M                                  |  |  |  |  |  |  |

## **VISAT Invocation Configuration**

- Main class:
  - com.bc.ceres.launcher.Launcher
- Java VM options:
  - -Xmx1024M -Dceres.context=beam
- Program arguments:

none

- Working directory:
  - ~/beam-4.10.3
- Use classpath of module:
  - Ex3

CONSULT CONSULT

### **FLH Tool in Module Manager**

| <b>VISAT 4.10.3</b>             |                             |                                   |                          |                  |                  |            |                |
|---------------------------------|-----------------------------|-----------------------------------|--------------------------|------------------|------------------|------------|----------------|
| Eile Edit View Analysis Tools W | <u>(</u> indow <u>H</u> elp |                                   |                          |                  |                  |            |                |
| 🐘 📹 🔳   🖆 🐘   🖶 📀               | 1 名 🚵 🗮 🌏 😋                 | 👃 🖳 φ,λ                           | Σ 🔟 🖉 🖾 🔤                | ) 🗖 😤 🚰 🖉        | 🖣 🚰 🔛 💿 🕵        | ₽_         |                |
| Products View                   | 0 P ×                       |                                   |                          |                  |                  |            |                |
|                                 |                             |                                   |                          |                  |                  |            | IN:            |
|                                 | 😣 🗊 🛛 Module Manag          | jer                               |                          |                  |                  |            | *?+            |
|                                 | 🕂 Install 🕄 Update 😑        | • U <u>n</u> install 🍗 <u>C</u> l | ear Filte                | r category:      |                  |            |                |
|                                 |                             |                                   |                          |                  |                  |            |                |
| 1                               |                             |                                   |                          |                  |                  |            | 14             |
|                                 | Name                        | Version                           | State                    | Action           |                  |            | GCP            |
|                                 | MERIS NOVI Processor        | 1.5.1                             | Active                   |                  | A                |            |                |
|                                 | MERIS Surface Direct        | 2.3.1                             | Active                   |                  |                  |            | - <del>1</del> |
|                                 | MODIS (MOD, MXD, MY         | 1.3                               | Active                   |                  |                  |            | *              |
|                                 | NASA Blue Marble W          | 1.0.2                             | Active                   |                  |                  |            |                |
|                                 | NASA OBPG Ocean C           | 1.3                               | Active                   |                  |                  |            |                |
| 🛢 Products 📲 Pixel Info         | NetCDF Product Rea          | 1.1.1                             | Active                   |                  |                  |            |                |
| Navigation                      | Product Conversion          | 1.4.1                             | Active                   |                  |                  |            |                |
| E Hangation                     | Spectral Unmixing           | 1.2.1                             | Active                   |                  |                  |            | <b>V</b>       |
|                                 | VISAT Rich Client Pla       | 4103                              | Active                   |                  |                  |            |                |
|                                 | VISAT Net Clene Ham         | 4.10.5                            | Active                   |                  |                  |            |                |
|                                 | Module Information          |                                   |                          |                  |                  |            |                |
|                                 |                             |                                   |                          |                  |                  |            |                |
|                                 |                             |                                   |                          |                  |                  |            |                |
|                                 | Module description:         |                                   |                          |                  |                  |            |                |
|                                 | FLH Operator develop        | bed during the M                  | ERIS/AATSR Workshop, Esr | in, Oct 2012     |                  |            |                |
|                                 | Changelog                   |                                   |                          |                  |                  |            |                |
|                                 | Not available.              |                                   |                          |                  |                  |            |                |
|                                 |                             |                                   |                          |                  | <b>T</b>         |            |                |
|                                 |                             |                                   |                          |                  |                  |            |                |
|                                 |                             |                                   |                          | OK Cancel        | Help             |            |                |
|                                 |                             |                                   |                          |                  |                  |            |                |
| -                               |                             |                                   |                          |                  |                  |            |                |
|                                 |                             |                                   |                          |                  |                  |            |                |
|                                 |                             |                                   |                          |                  |                  |            |                |
|                                 | 0° 🔽 🕐                      |                                   |                          |                  |                  |            |                |
| Navigation 👤 Colour Manipul     | ation                       |                                   |                          |                  |                  |            |                |
| Opens the module manager.       |                             |                                   |                          |                  | 10:55:07         | 21M of 84M | 13             |
|                                 |                             | Tutorial Cont                     |                          |                  |                  |            |                |
| CONSULT                         | BEAN Programming            | y Tutoriai, Sen                   | unei-3 OLCI/SLSTR & N    | TERIS/(A)AISR WO | KSHOP, ESKIN, OC | 1 2012     | 59             |

#### FLH Tool in Main Menu

BROCKMANN CONSULT

| 😣 🖱 🗉 VISAT 4.10.3                                                                                                    |                              |     |
|----------------------------------------------------------------------------------------------------|------------------------------|-----|
| Eile Edit View Analysis Tools Window Help                                                                                                    |                              |     |
| Create Band by Band Maths<br>Products View Create DEM-related Bands Create NRCS Bands (ASAR) Create Filtered Band Create Filtered Band Create Vector Data Container                                                                                                    | Σ Щ 🖉 🕍 📾 🖻 🐔 कि 差 💁 🖓 🧶 🧐 🖄 | +?+ |
| Attach Pixel Geo-Coding<br>Detach Pixel Geo-Coding<br>Detach Pixel Geo-Coding<br>Spatial Subset from View<br>Data Flip<br>Reprojection<br>Orthorectification<br>Mosaic<br>Collocation<br>Level- <u>3</u> Binning<br>Image Analysis<br><u>FLH/MCI Processor</u><br>Radiom <u>e</u> try Correction (MERIS)<br>Case-2 Regional Processor (MERIS) |                              |     |
| <u>C</u> loud Probability Processor (MERIS)<br>Lakes Processor (MERIS)<br><u>Pixel Extraction</u><br>FLH (Tutorial Ex3)<br>Glint Correction (MERIS/(A)ATSR)<br><u>N</u> DVI Processor (MERIS)<br>S <u>M</u> AC Processor (MERIS/(A)ATSR)<br><u>S</u> ST Processor ((A)ATSR)                                                                   |                              | -*  |
| 0°       ©         Image: Navigation       Q         Colour Manipulation         FLH Operator developed during the MERIS/AATSR Workshop, Esrin, Oct 2012                                                                                                    | 2 10:54:14 55M of \$7M       | J   |

#### **FLH Tool GUI**

CONSULT

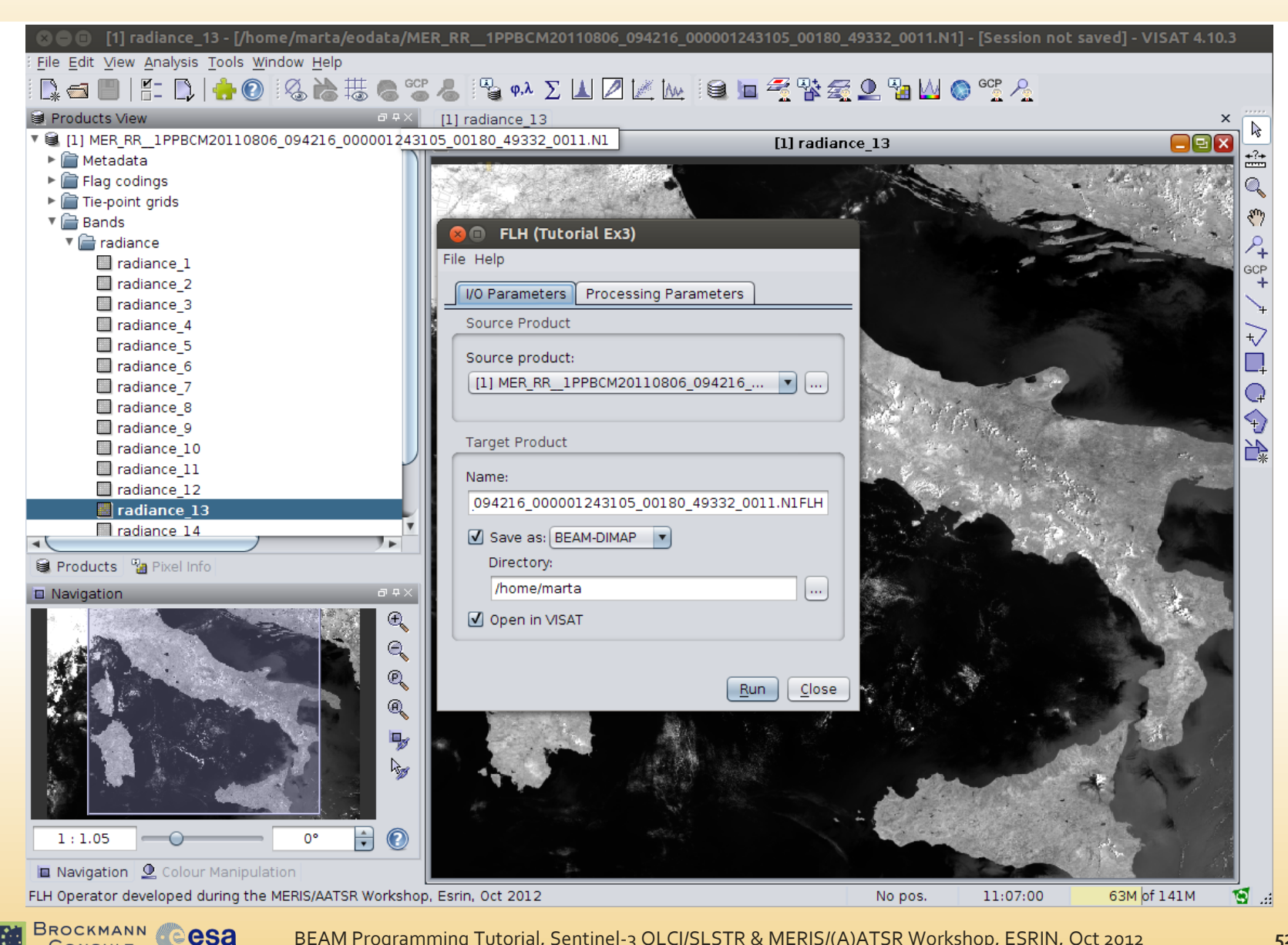

#### **Options for BEAM in Batch-Mode**

- 1. Use BEAM's command-line tools
  - o from a command-line shell
  - from shell scripts
  - o from Python, IDL, MATLAB scripts
- 2. Use the BEAM Java libraries to directly call BEAM functions
  - o from your Java program
     → BEAM Programming Tutorial, Thursday, 15:00-17:00
  - o from your C or Python program
     → In progress, 1st version expected Spring 2013
     → We are happy to consider your requirements!
- 3. Use the VISAT Scripting Console (experimental)
  - Use BEAM libraries within VISAT to automate work
  - Python (Jython) and JavaScript, see VISAT Help

#### Outlook

- C & Python Language Support
  - C Processing and Analysis API
  - Python Processing and Analysis API
  - Spring 2013
- Sentinel Data Support
  - S1 SAR
  - S2 MSI
  - S3 OLCI, SLSTR, Synergy
  - Summer 2013

# **Thanks for your attention!**

→ Get instant support in the BEAM user forum

BEAM Programming Tutorial, Sentinel-3 OLCI/SLSTR & MERIS/(A)ATSR Workshop, ESRIN, Oct 201255

## **Complementary Material**

BEAM Programming Tutorial, Sentinel-3 OLCI/SLSTR & MERIS/(A)ATSR Workshop, ESRIN, Oct 201256

#### GPF Operator Anatomy (1/3)

```
@OperatorMetadata alias "NoiseRedOp",
                 version "1.0".
                 authors "Ralf Quast",
                 copyright "(c) 2008 by Brockmann Consult",
                 description "Performs a noise reduction on"
                                 + " CHRIS/Proba images."
public class NoiseRedOp extends Operator {
   @SourceProduct alias "source"
   private Product sourceProduct
   @TargetProduct
   private Product targetProduct
   @Parameter defaultValue "false"
   private boolean slitCorrection
   @Parameter(interval="(0,50]". defaultValue="25"
   private int smoothingOrder
   @Parameter(valueSet={"N2", "N4", "N8"}, defaultValue="N2")
    private String neighbourhoodType;
   // ...
```

}

CONSULT

### GPF Operator Anatomy (2/3)

esa

If single target bands can be computed independently of each other, e.g. NDVI or algorithms which perform single band filtering:

```
public class NoiseRedOp extends Operator {
  public void initialize() throws OperatorException {
      // validate and process source products and parameter values
      // create, configure and set the target product
   }
  public void computeTile(Band targetBand,
                           Tile targetTile,
                           ProgressMonitor pm)
                                        throws OperatorException {
       // Obtain source tiles for used bands of source products
       // Process samples of source tiles to samples of target tile
      // Set samples of single target tile
   }
}
```

## GPF Operator Anatomy (3/3)

esa

If single target bands cannot be computed independently of each other, e.g. model inversion algorithms based on neural networks:

```
public class NoiseRedOp extends Operator {
  public void initialize() throws OperatorException {
      // validate and process source products and parameter values
      // create, configure and set the target product
   }
  public void computeTileStack(Map<Band, Tile> targetTiles,
                                Rectangle targetTileRectangle,
                                ProgressMonitor pm)
                                              throws OperatorException {
       // Obtain source tiles for used bands of source products
      // Process samples of source tiles to samples of target tiles
      // Set samples of all given target tiles
  }
}
```

#### **How GPF "drives" Operators**

- 1. GPF knows about all registered Operators (Plug-in)
- 2. GPF encounters a required node (GUI, CLI, XML graph)
  - 1. The client's Operator class is found by its alias
  - 2. The **SourceProduct**, **TargetProduct** and **Parameter** annotations are analysed
  - 3. The client's Operator object is created
  - 4. Source products and parameter values are injected
- 3. GPF calls **Operator.initialize()**. In this method, the client provides code to
  - 1. validate and process source products and parameter values
  - 2. create, configure and set the target product
- GPF calls either Operator.computeTile() or
   Operator.computeTileStack() in case raster data is required

## **Configuring Resources in IDEA**

| Jtor  | ial/Ex3] - [Ex3]/src/META-INF/s                                     | vices/or_esa.beam.framework             | .gpf.Ope                  | ratorSpi - IntelliJ IDEA 11.1.3                                                           |
|-------|---------------------------------------------------------------------|-----------------------------------------|---------------------------|-------------------------------------------------------------------------------------------|
| le /  | Analyze <u>R</u> efactor <u>B</u> uild R <u>u</u> n <u>T</u> oors \ | ′C <u>S</u> <u>W</u> indow <u>H</u> elp |                           |                                                                                           |
| 5   C | 🔥 🙈 🖆 💼 🛗 🛅 gpt -h 💌 🕨 🐲                                            | 🛃 🄛 📄 🍳                                 |                           |                                                                                           |
| 🧿 se  | ervices 🔪 📄 org.esa.beam.framework.gpt                              | OperatorSpi                             |                           |                                                                                           |
|       | ⊕ 🚖 🎰 I⁺ 📄 params.txt ×                                             | Partiesa, beam, framework, gpf, 0       | peratorSp                 | i × © FluorescenceLineHeightOp.iava ×                                                     |
| I/Ex3 | ex3. Eluoresce                                                      | ncelineHeightOn\$Spi                    | FF                        |                                                                                           |
| 1     | 8 Settings                                                          | neezineneigh teppepi                    |                           |                                                                                           |
| - [   | 8                                                                   | Compiler                                |                           | Reset                                                                                     |
| ncel  | Project Settings [Ex3] —                                            | Resource patterns: 12* java             |                           |                                                                                           |
| - 1   | Code Style                                                          | Resource patterns: Insijava             |                           |                                                                                           |
|       | E Compiler                                                          | Use; to s<br>wildcards:                 | eparate pat<br>? — exacti | tterns and ! to negate a pattern. Accepted<br>v one svmbol: * — zero or more svmbols: / — |
| ean   | Copyright                                                           | path sepa                               | rator; /**/               | - any number of directories; <dir_name>:</dir_name>                                       |
| - 1   | File Colors                                                         | <pattern></pattern>                     | - restrict                | to source roots with the specified name                                                   |
| - 1   | File Encodings<br>Gant                                              | Clear output directory on reb           | uild                      |                                                                                           |
| - 1   | Gradle                                                              | Add @NotNull assertions                 |                           |                                                                                           |
| - 1   | GUI Designer                                                        |                                         |                           |                                                                                           |
| - 1   | Inspections                                                         | Compile in background                   |                           |                                                                                           |
| - 1   | ■ Language Injections                                               | Automatically show first error          | in editor                 | we need to make sure                                                                      |
| - 1   | Maven                                                               | · · · · · · · · · · · · · · · · · · ·   |                           |                                                                                           |
|       | Schemas and DTDs                                                    |                                         |                           | that all files which are not                                                              |
|       | Spelling                                                            |                                         |                           | that an mes which are not                                                                 |
|       | ∃ Tasks                                                             |                                         |                           | lava codo filos (* java) aro                                                              |
| _     | Template Data Languages                                             |                                         |                           | Java Coue mes (".java) ale                                                                |
|       | Version Control                                                     |                                         |                           |                                                                                           |
|       | XSLT File Associations                                              |                                         |                           | copied to output as                                                                       |
|       | IDE Settings                                                        |                                         |                           |                                                                                           |
|       | Appearance                                                          |                                         |                           | resource files                                                                            |
|       | Console Folding                                                     |                                         |                           |                                                                                           |
|       |                                                                     |                                         |                           |                                                                                           |
|       |                                                                     |                                         | OK                        | Cancel <u>A</u> pply Help                                                                 |
|       | usana is to provide an additional (                                 | ontext to be used                       |                           |                                                                                           |

## Creating a JAR in IDEA (1/4)

| Ex       | Ex2]/src/ex2/FluorescenceLineHeightProcess Agava - IntelliJ IDEA 11.1.3                                                     |                                                                                                    |  |  |  |  |  |
|----------|----------------------------------------------------------------------------------------------------|----------------------------------------------------------------------------------------------------|--|--|--|--|--|
| fac      | tor <u>B</u> uild R <u>u</u> n <u>T</u> ools \                                                                              | /C <u>S</u> <u>W</u> indow <u>H</u> elp                                                                                                    |  |  |  |  |  |
| Ż        | FluorescenceLine                                                                                                    | HeightProcessor 🔻 🕨 🕸 😰 🔯                                                                                                    |  |  |  |  |  |
| 1        | 8 Project Structu                                                                                                    | re                                                                                                    |  |  |  |  |  |
| DC       | Project Setti<br>Project Setti<br>Modules<br>Libraries<br>Facets<br>Artifacts<br>Platform Setti<br>SDKs<br>Global Libraries | Artifact 'ex2' Name: ex2 Name: ex2 Output directory: /home/marta/projects/tutorial/Ex2/out/artifacts/ex2  Dutput Layout Pre-processing Post-processing Utput Layout Pre-processing Available Elements?  Available Elements?  Available Elements?  Available Elements?  META-INF/MANIFEST.MF file not found in 'un Create Manifest Use Existing Ma Show content of elements : |  |  |  |  |  |
| ot<br>or |                                                                                                    | OK Cancel <u>A</u> pply Help                                                                                                    |  |  |  |  |  |
| 11       | Medialinaccessor                                                                                                    |                                                                                                    |  |  |  |  |  |

### Creating a JAR in IDEA (2/4)

| x3] - | /src/params.txt - IntelliJ IDEA 11.1.3                                    | /      |
|-------|---------------------------------------------------------------------------|--------|
| ctor  | <u>B</u> uild R <u>u</u> n <u>T</u> ools VC <u>S W</u> indow <u>H</u> elp | l Bu   |
|       | 🗄 🗔 VISAT 🔽 🕨 🗞 🍰 🕋 🔤 🛛 📀                                                 | VISA   |
|       | 🛞 🗊 Project Structure                                                     | 💿 c    |
| ***   |                                                                           |        |
| - 1   | -Project Setti                                                            |        |
| - 1   | Project 👸 Jar 🕨 Empty                                                     |        |
| - 1   | Modules<br>Librarian From modules with dependencies                       |        |
| - 1   | Facets                                                                    |        |
| - 1   | Artifacts                                                                 | tion   |
| of.O  | Platform Sett                                                             | ətəN   |
| 50    | SDKs                                                                      | tion   |
| - 1   | Global Libraries                                                          |        |
| - 1   | Nothing to show                                                           | ctior  |
| - 1   |                                                                           |        |
| - 1   |                                                                           |        |
| - 1   |                                                                           |        |
|       |                                                                           | ACTI   |
|       |                                                                           | ctior  |
| _     |                                                                           | dsAc   |
|       |                                                                           | on     |
| a - C |                                                                           | Actio  |
| undE  |                                                                           | Band   |
|       |                                                                           | 10.110 |
| undE  | OK Cancel Apply Help                                                      | Actio  |
| J.SL. | INP) longer implementation                                                |        |

## Creating a JAR in IDEA (3/4)

| - [Ex3]/src/params.txt - IntelliJ IDEA 11.1.3                                                                                |                                                                                                    |                                              |  |  |  |  |  |
|----------------------------------------------------------------------------------------------------|----------------------------------------------------------------------------------------------------|----------------------------------------------|--|--|--|--|--|
|                                                                                                    |                                                                                                    |                                              |  |  |  |  |  |
| ⊗ ■ Project Structure                                                                                                    |                                                                                                    | I VISAT                                      |  |  |  |  |  |
| Project Setti   Project Setti   Project   Modules   Libraries   Facets   Artifacts   Platform Sett   SDKs   Global Libraries | Artifact 'ex3' Name: ex3  Output directory: /home/marta/projects/tutorial/Ex3/out/artifacts/ex3    Output Layout Pre-processing Post-processing    Output Layout Pre-processing Post-processing    Available Elements? | tion<br>ataNot<br>tion<br>ction              |  |  |  |  |  |
| java -C<br>tFoundE<br>tFoundE<br>tFoundE<br>tFoundE<br>"org.sl<br>ation (NOP) logger implementation                          | □ Show content of elements                                                                                                    | on<br>JsAction<br>Action<br>Action<br>Bands/ |  |  |  |  |  |

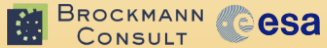

## Creating a JAR in IDEA (4/4)

| ts/tutorial/Ex3] - [Ex3]<br><u>C</u> ode Analyze <u>R</u> efactor | sh - IntelliJ IDEA 11.1.3<br>/src/params.txt - IntelliJ IDEA 11.1.3<br>Build Run Tools VCS Window Help<br>Make Project Ctrl+F9<br>Make Module 'Ex3'<br>Compile Ctrl+Shift+F9<br>Rebuild Project<br>Generate Ant Build<br>Build Artifacts |
|-------------------------------------------------------------------|----------------------------------------------------------------------------------------------------|
| scenceLineHeightOp<br>sa.beam.framework.gpf.Ope                   |                                                                                                    |
|                                                                   |                                                                                                    |
|                                                                   | amming Tutorial Sopting a OLCUSI STR & MERIS/(A)ATSR Workshop, ESRIN, OC                                                                                                    |

## **Invocation of Command-line Tools**

Invocation of **gpt.bat** via a dedicated launcher program (**cereslauncher.jar**). All JARs found in BEAM's **lib** and **modules** directories are put on the classpath (see also scripts in **%BEAM4\_HOME%/bin**):

@echo off

```
set BEAM4_HOME=C:\Program Files\beam-4.10.3
```

```
"%BEAM4_HOME%\jre\bin\java.exe" ^
```

-Xmx1024M  $\wedge$ 

-Dceres.context=beam  $\land$ 

"-Dbeam.mainClass=org.esa.beam.framework.gpf.main.GPT" ^

"-Dbeam.home=%BEAM4\_HOME%" ^

"-Dncsa.hdf.hdflib.HDFLibrary.hdflib=%BEAM4\_HOME%\...\jhdf.dll" ^

"-Dncsa.hdf.hdf5lib.H5.hdf5lib=%BEAM4\_HOME%\...\jhdf5.dll" ^

-jar "%BEAM4\_HOME%\bin\ceres-launcher.jar" %\*

exit /B 0

BROCKMANN CONSULT